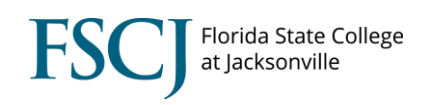

Transfer credit, test credit and other credit can be viewed on the advising tab located in the advising center. Credit will show here for the student once the credit has been evaluated and posted. If you do not see any credit links here then a transfer credit evaluation has not been processed for the student.

| <ol> <li>Navigate to Main Menu &gt;<br/>Campus Solutions &gt; Campus<br/>Community &gt; Student Services<br/>Center. Then enter EMPL ID to<br/>search for the student.</li> <li>Click on the Transfer Credit Tab.</li> </ol>                                                                                                    | Favorites •       Main Menu •       > Campus Solutions •       > Campus Community •       > Student Services Ctr (Student)         my.fscj.edu       Employees       Faculty       Students       Resources       Help Center         FLORIDA<br>Student center       general info       admissions       transfer credit       academics       financial aid                                                                                                    |
|----------------------------------------------------------------------------------------------------|----------------------------------------------------------------------------------------------------|
|                                                                                                    | Image: Structure Center         Image: Structure Center         Image: Structure Center         My Class Schedule<br>Shopping Cart<br>My Panner<br>Change My Program Plan         Image: Structure Change My Program Plan         Image: Structure Change My Plan         Image: Structure Change My Plan         Image: Structure Change My Plan |
| 2. If the student has transfer<br>credit that has been posted you<br>will see a summary of the<br>institution.                                                                                                    | Favorites •       Main Menu •       Campus Solutions •       Campus Community •       Student Services Ctr (Student)         my fscj.edu       fscj.edu       fscj.edu       Faculty       Employees       Students       My Life @ FSCJ       Resources       Help Composed         Rorida State College at jacksonvelle       Faculty       Employees       Students       My Life @ FSCJ       Resources       Help Composed                                                                                                    |
| For more information click on the<br><b>Detail</b> link next to the external<br>source for more information. If<br>you do not see a detail link it<br>means that the transcript was<br>evaluated prior to our move to<br>PeopleSoft. You can navigate to<br>this same screen by going to Main<br>Menu>Records and<br>Enrollment>Transfer Credit<br>Evaluation>Course Credits-<br>Automated. | student center       general info       admissions       transfer credit       academics       finances       financial aid         Course Credits         Detail Source       Career       Institution       Program       Articulation       Hodel         Detail Source       Career       Institution       Program       Articulation       Hodel         Detail Source       Career       Institution       Program       Articulation       Hodel         Detail Source       Career       Institution       Program       Articulation       Hodel         Detail Source       Career       Institution       Program       Articulation       Hodel         Detail Source       Career       Institution       Program       Articulation       Hodel         Detail Source       Career       Institution       Program       Articulation       Hodel         Detail Source       Career       Institution       Program       Articulation       Hodel         Detail Source       Career       Fissociate       Fall 2017       Posted         No test credits       Found.         Studee       Fissociate                                                                                                    |

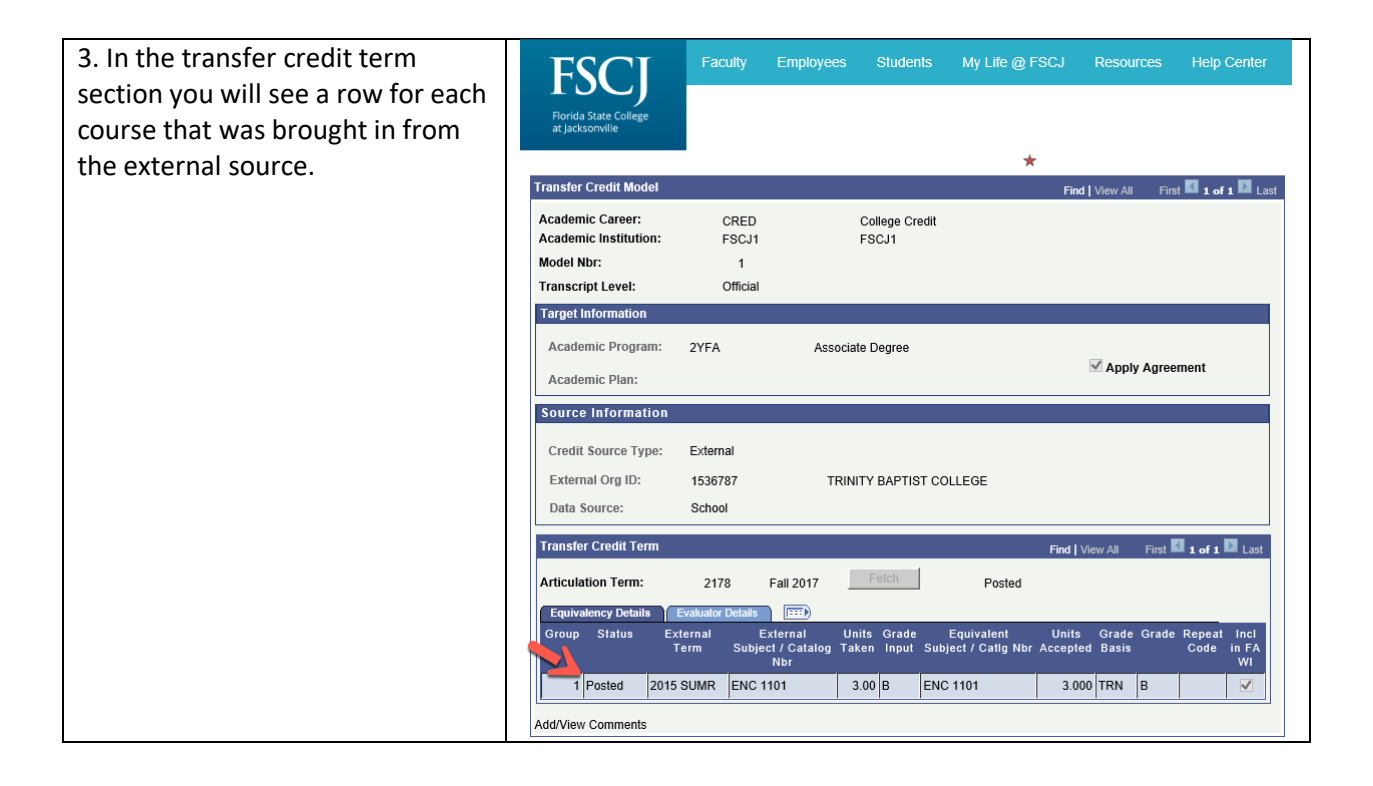